# **AIDE A LA RÉINSCRIPTION SUR INTERNET**

Vous devez vous connecter sur <a href="https://cloud24.kavalog.fr/CARREDESOIE/">https://cloud24.kavalog.fr/CARREDESOIE/</a>

Entrez votre identifiant et mot de passe.

(ou demandez-les à l'accueil)

Attention, <u>ne créez pas de nouveau compte</u>, sinon vous ne pourrez pas vous inscrire !

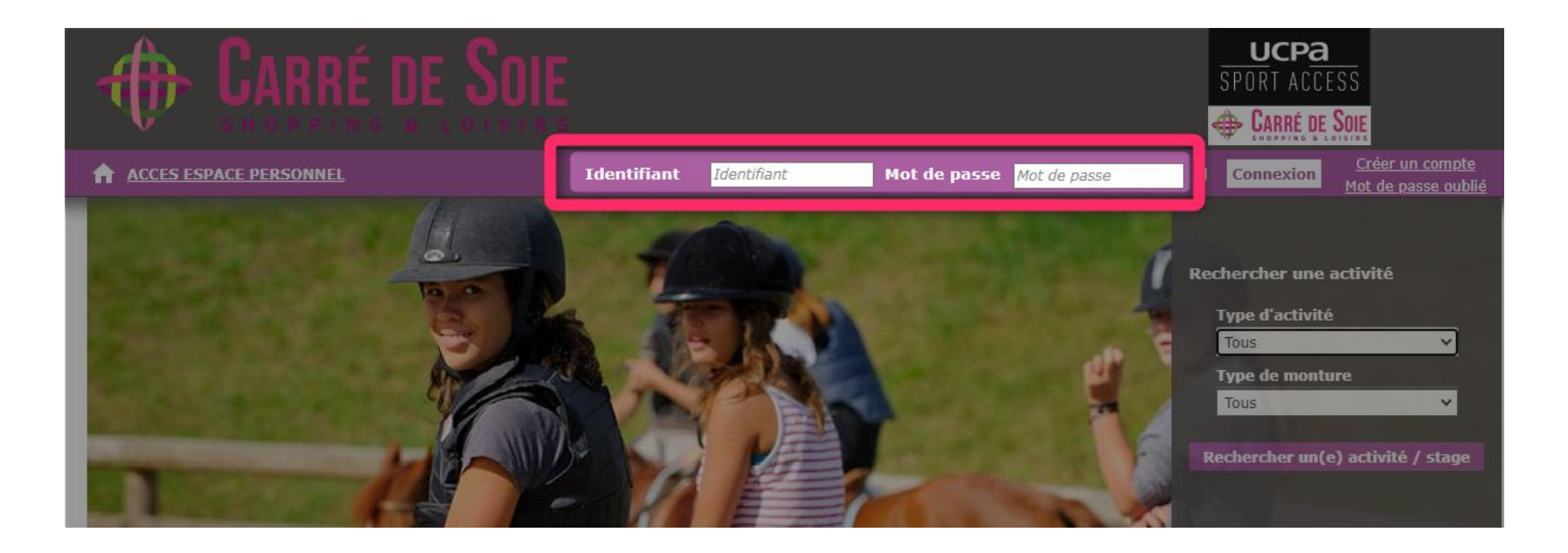

| Pôle de loisirs UCPA<br>CARRÉ DE SOIE <sub>Rhône</sub>                 |                             |                      |                       | 4                  | UCPA<br>SPORT ACCESS<br>Earré de Soie |
|------------------------------------------------------------------------|-----------------------------|----------------------|-----------------------|--------------------|---------------------------------------|
| ACCÉDER A L'ACCUEIL                                                    | Cavalier concerné           |                      | ~                     | Bi                 | envenue 🗸 🗸                           |
| Mes infos Mon panier Mes factures                                      | E<br>Cartes                 | Forfaits             | 1<br>Reprises         | Activités          | <b>L</b><br>Téléchargements           |
| Fiche d'identité                                                       |                             |                      |                       |                    |                                       |
|                                                                        | Bien                        | ivenue sur le site d | e ventes en ligne de  | l'UCPA carré de so | bie                                   |
|                                                                        | Nom                         |                      |                       |                    |                                       |
|                                                                        | Prénom<br>Date de naissance | 1/01/1970            |                       |                    |                                       |
|                                                                        | E-mail                      | .,                   |                       |                    |                                       |
|                                                                        | Numéro de licence           |                      |                       |                    |                                       |
|                                                                        |                             | Enregistrer          | les modifications     |                    |                                       |
|                                                                        |                             |                      |                       |                    |                                       |
| Votre adresse                                                          |                             |                      |                       |                    |                                       |
| Complément d'adresse                                                   | Suite de votre adresse      |                      |                       |                    |                                       |
| Code postal<br>Ville                                                   | 69120<br>VAULX EN VELTN     |                      |                       | 0                  |                                       |
|                                                                        | Enregistrer l               | es modifications     |                       |                    |                                       |
|                                                                        |                             |                      |                       |                    |                                       |
| Mes numéros de téléphone                                               |                             |                      |                       |                    |                                       |
|                                                                        | *                           |                      | Modifier              |                    |                                       |
|                                                                        | Ajouter un numéro           | de téléphone         |                       |                    |                                       |
| Modifier mon mot de passe                                              |                             |                      |                       |                    |                                       |
| Confirmer le nouveau mot de passe Confi                                | mot de passe                |                      |                       | 0                  |                                       |
|                                                                        | Modifier le mot             | de passe             |                       |                    |                                       |
| Newsletter                                                             |                             |                      |                       |                    |                                       |
| J'autorise UCPA ASSO SPORTS LOISI<br>animations et activités proposées | RS CARRE DE SOIE à m'e      | nvoyer des emails a  | fin de m'informer des | différentes        |                                       |
| animations et activités proposées                                      | Enregistrer les m           | odifications         | >                     |                    |                                       |
|                                                                        |                             |                      |                       |                    |                                       |
|                                                                        |                             |                      |                       |                    |                                       |
|                                                                        |                             |                      |                       |                    |                                       |
|                                                                        |                             |                      |                       |                    |                                       |
|                                                                        |                             |                      |                       |                    |                                       |
|                                                                        |                             |                      |                       |                    |                                       |
|                                                                        |                             |                      |                       |                    |                                       |
| Mentions légales                                                       | © AFXAF 2022                | Signaler un p        | roblème technique     |                    | Version 3.1.010                       |

Une fois connecté, vérifiez les informations de votre **fiche personnelle** (les adultes ont une date de naissance fictive) puis **validez / enregistrez les modifications** (en bas de la page).

Il faut ensuite **sélectionner le cavalier concerné** (à partir du menu déroulant).

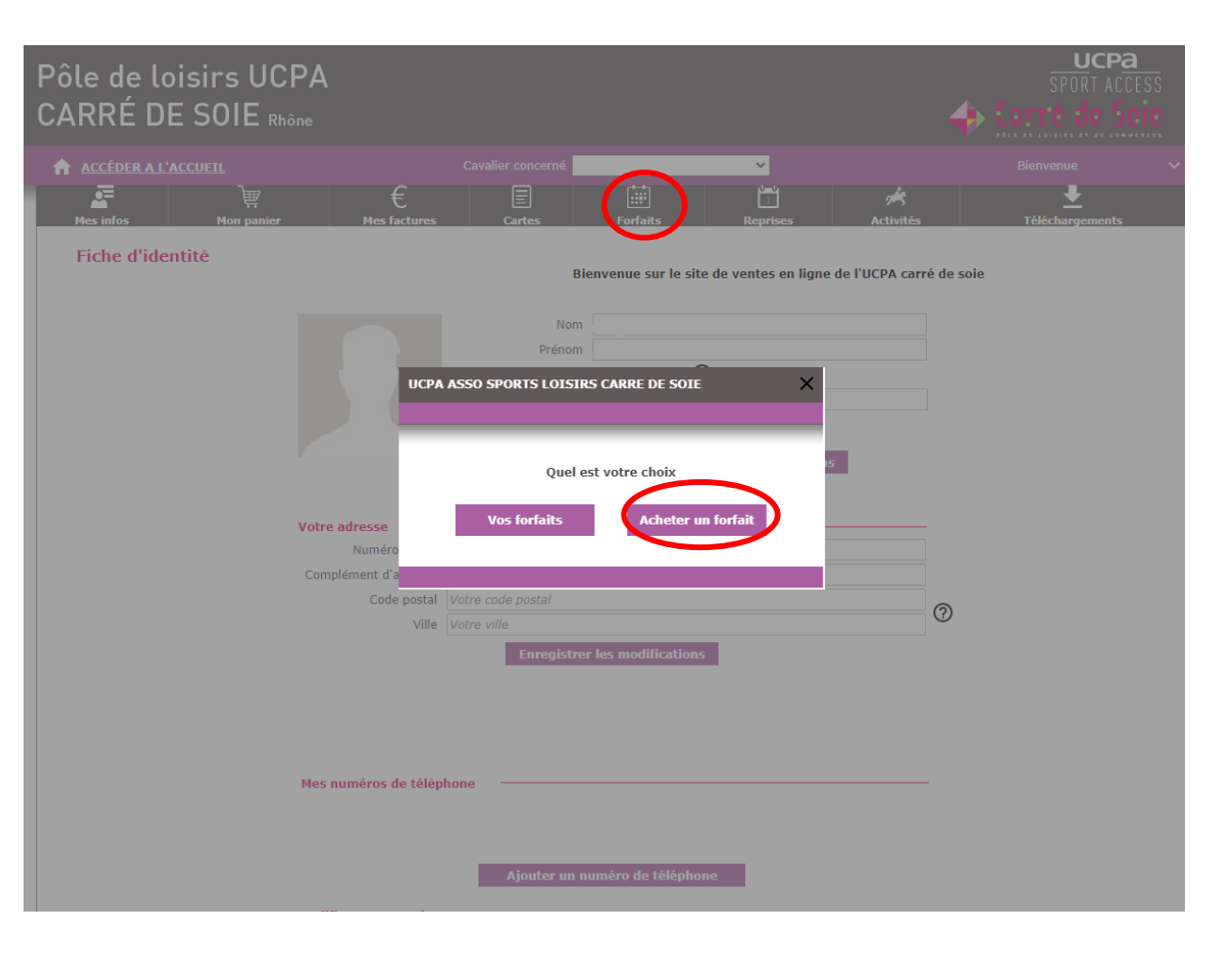

# Cliquez sur Forfaits

Puis sur Acheter un forfait

| Pôle de loi<br>CARRÉ DE            | sirs UCPA<br>SOIE <sub>Rhône</sub> |                   |                   |          |               | 4         | UCPA<br>SPORT ACCI<br>Carré de Sc | ESS<br>IC |
|------------------------------------|------------------------------------|-------------------|-------------------|----------|---------------|-----------|-----------------------------------|-----------|
| ACCÉDER A L'AC                     | CUEIL                              |                   | Cavalier concerné |          | ~             |           | Bienvenue                         |           |
| Mes infos                          | Mon panier                         | €<br>Mes factures | Cartes            | Forfaits | 1<br>Reprises | Activités | L<br>Téléchargements              |           |
| Acheter un fo                      | orfait                             |                   |                   |          |               |           |                                   |           |
| 2021/2022 EQUI<br>Du 06/05/2021 au | START ANNUEL                       |                   |                   |          |               | XXX€      | M'inscrire                        | Ď         |
| 2021/2022 EQUI<br>Du 06/09/2021 au | START SEMESTRE                     | Ð                 |                   |          |               | XXX€      | M'inscrire                        | >         |

Choisissez le forfait que vous souhaitez parmi ceux proposés : ANNUEL ou SEMESTRE 1

Pour valider, il suffit de cliquer sur M'INSCRIRE

|                                                                                                    | ×                          |  |  |  |  |
|----------------------------------------------------------------------------------------------------|----------------------------|--|--|--|--|
| Veuillez choisir le ou les jours souhaité(s)<br>Lum Mar Mer Jeu Ven Sam Dim<br>C 2 2 2 2 2 2 2 2<br>Citiquez ici pour afficher les reprises disponibles<br>Citiquez les Jeudis<br>Mixte De 18:30 à 19:30<br>M<br>Tous les Vendredis<br>Mixte De 15:30 à 16:30 | 10 place(s)<br>10 place(s) |  |  |  |  |

Une nouvelle fenêtre s'ouvre et vous pouvez sélectionner le cours de votre choix.

N'apparaissent ici que les cours correspondants au niveau de votre enfant.

Si un cours n'apparaît pas, c'est qu'il est certainement complet.

Une fois le créneau horaire sélectionné, une nouvelle fenêtre s'ouvre.

Vous devez cocher l'**assurance** si vous la souhaitez et cliquer sur **Ajouter au panier**.

| Du XX/XX/XX au XX/XX/XX                  |      |        |
|------------------------------------------|------|--------|
| Les reprises sont encadrées par          | AAA  |        |
| Reprises récupérables (en cas d'absence) | U    |        |
| Sous total du forfait seul               | XXX€ |        |
| Article additionnel                      | XX€  |        |
| Total T.T.C.                             | XXX€ |        |
|                                          |      |        |
|                                          |      | Ajoute |

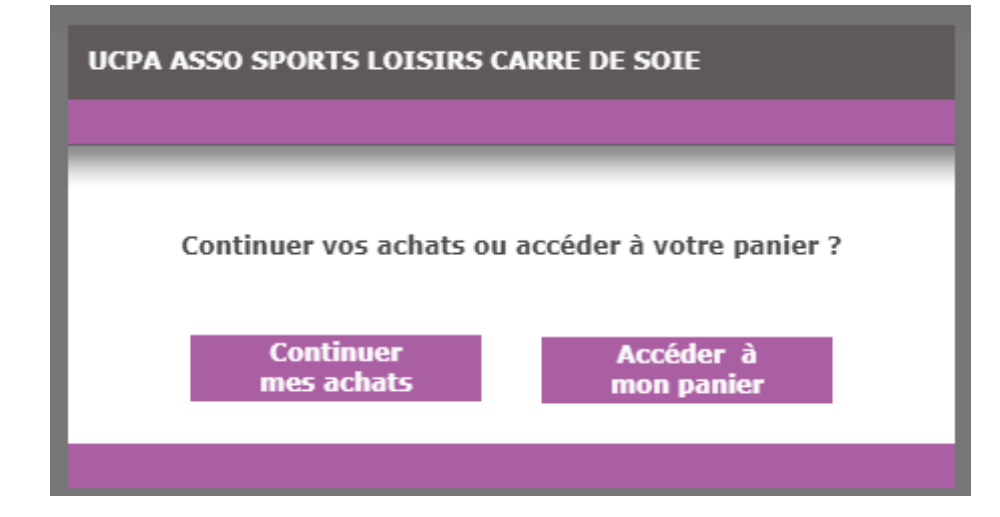

Puis vous avez le choix :

**Continuer mes achats** ou **Accéder à mon panier** (pour finaliser l'inscription)

| Pôle de lois<br>CARRÉ DE S | irs UCPA<br>SOIE <sub>Rhône</sub> |                                            |                            |                     |                 | 4                                        | 🕨 Carr             | UCPA<br>SPORT ACCESS<br>é de Soie |
|----------------------------|-----------------------------------|--------------------------------------------|----------------------------|---------------------|-----------------|------------------------------------------|--------------------|-----------------------------------|
|                            | EIL                               |                                            |                            |                     | رئيس ن          |                                          | Bienvenue          |                                   |
| Mes infos                  | ₩<br>Mon panier                   | €<br>Mes factures                          | Cartes                     | Forfaits            | 1<br>Reprises   | 📕<br>Activités                           | Télé               | chargements                       |
| Mon panier                 |                                   |                                            |                            |                     |                 |                                          |                    |                                   |
| Bénéficiaire               | Désignati                         | DN                                         |                            |                     |                 | Prix minimum à<br>payer<br>immédiatement | Prix à<br>facturer | Quantité                          |
| Vous Vous                  | ESSAI Du<br>8 Reprise             | 05/05/2022 au 26/0<br>(5) Perfectionnement | 6/2022<br>- Le Jeudi de 18 | :30 à 19:30         |                 | 1,00€                                    | 1,00€              | 1 🕅                               |
| Paiement                   |                                   |                                            |                            |                     |                 | Montant total d                          | e la facture       |                                   |
| , dicincité                |                                   |                                            |                            |                     |                 |                                          | 1,00 €             |                                   |
|                            |                                   |                                            |                            |                     | dont à régler i | mmédiatement                             | 1,00€              |                                   |
|                            |                                   | Accepter les cond                          | tions générales            | <u>de vente.</u>    |                 |                                          |                    |                                   |
|                            |                                   |                                            | Choisir m                  | on mode de paiement |                 |                                          |                    |                                   |
|                            |                                   |                                            |                            |                     |                 |                                          |                    |                                   |
|                            |                                   |                                            |                            |                     |                 |                                          |                    |                                   |

Cochez la case Accepter les conditions générales de vente et cliquez sur Choisir mon mode de paiement.

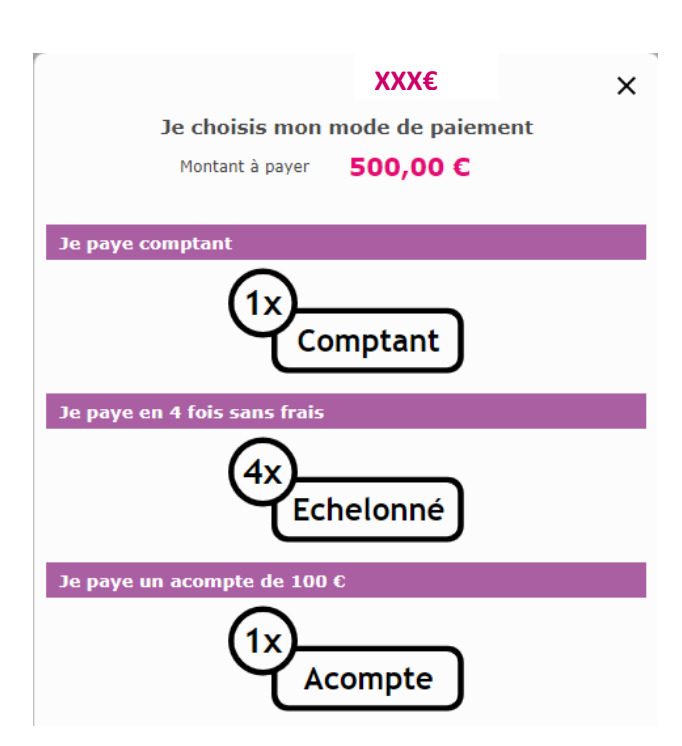

Vous accédez désormais à votre panier, vous pouvez ici :

## Payer en totalité = 1x comptant

ou

# Payer en 4 fois par CB = 4x échelonné

(4 virements seront effectués à un mois d'intervalle, sans frais ATTENTION : ne choisissez pas cette option si vous n'êtes pas sûr de pouvoir assurer les virements, nous ne pourrons pas annuler les virements prévus)

ou

### Payer un acompte de 100€ = 1x acompte

(si vous voulez régler le solde en ANCV, Coupons sport, prélèvements bancaires ou chèque, merci de vous tourner vers l'accueil après le versement de l'acompte)

### **ATTENTION votre panier reste valide 15 minutes !**

Passé ce délai votre forfait s'annule donc pensez à réaliser le règlement dans les délais.